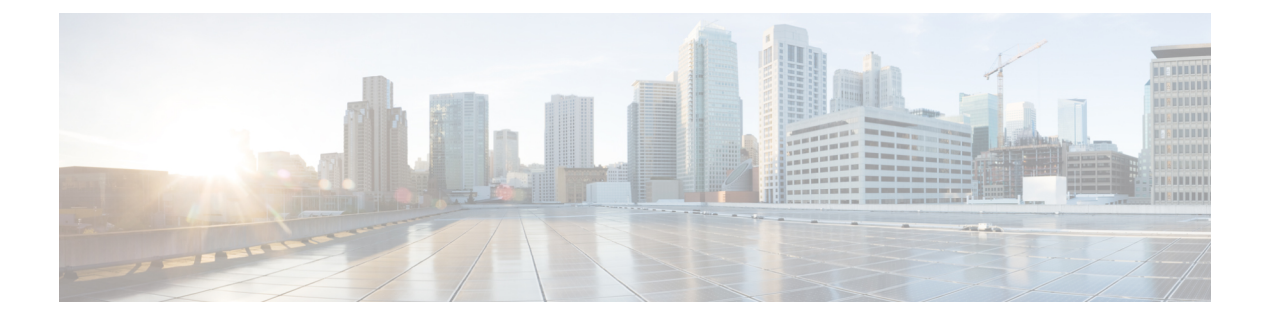

# 双向转发检测路由

本章介绍如何配置威胁防御以使用双向转发检测(BFD)路由协议。

- •关于 BFD 路由,第1页
- BFD 路由准则, 第1页
- 配置 BFD, 第3页
- BFD 路由历史记录,第5页

# 关于 BFD 路由

BFD 是一个检测协议,旨在为媒体类型、封装、拓扑和路由协议提供快速转发路径故障检测时间。 BFD 可以在单播、点对点模式下对正在两系统之间转发的任何数据协议上运行。数据包在适用于媒体和网络的封装协议负载中携带。

除了快速转发路径故障检测外,BFD 还为网络管理员提供一致的故障检测方法。由于网络管理员可 以使用 BFD 按照统一的速率检测转发路径故障,而不是为不同的路由协议呼叫机制采用不同的速 率,因此网络分析和计划更简单,重新聚合时间一致且可预测。

# BFD 路由准则

### 情景模式准则

所有 威胁防御 平台都支持 BFD。它在多实例模式下可支持。

### 防火墙模式指导原则

在路由防火墙模式下支持,在透明模式下不支持。

### 故障转移和集群准则

- •在故障转移接口上不支持 BFD。
- 在群集中,仅在控制节点上支持 BFD。

#### 路由和协议准则

• 支持 OSPFv2、OSPFv3、IS-IS、BGP IPv4、和 BGP IPv6 协议。

对于 IS-IS 上的 BFD 支持,使用 FlexConfig CLI 在 IS-IS 接口上配置 BFD(仅限物理接口、子接口、端口通道):

```
For IPv6
###Flex-config Appended CLI###
router isis
 net 11.1111.0000.0000.0001.00
exit
interface GigabitEthernet x/x
 ipv6 router isis
 isis ipv6 bfd
exit
For IPv4
###Flex-config Appended CLI###
router isis
 net 11.1111.0000.0000.0001.00
exit
interface GigabitEthernet x/x
 isis
```

```
isis bfd
exit
```

不支持 EIGRP 协议。

- 不支持用于静态路由的 BFD。您可以在只属于虚拟路由器的接口上配置 BFD。
- 仅支持命名接口。
- •不支持 BVI、VTI 和 LoopBack 接口上的 BFD。

### 单跳准则

- •默认情况下, Echo 模式为禁用状态。您可以仅在单跳上启用回应。
- IPv6 不支持回送模式。
- 仅使用单跳模板来配置单跳策略。
- 单跳模板的身份验证为可选。
- •您不能在同一个接口上配置多个 BFD。

### 多跳准则

- •请勿将源 IP 地址也配置为目标 IP 地址。
- •源地址和目标地址应具有相同的 IP 类型 IPV4 或 IPV6。
- 仅允许主机或网络类型的网络对象。
- 仅使用多跳模板配置多跳策略。

•多跳模板必须进行身份验证。

### 升级指南

如果您升级到版本 7.3 且先前版本具有任何 FlexConfig BFD 策略,则管理中心会在部署期间显示警告消息。但是,它不会停止部署过程。在升级部署后,要从UI(设备(编辑)(Device [Edit])>路由 (Routing)>BFD)管理 BFD 策略,则必须在设备(编辑)(Device [Edit])>路由 (Routing)>EIGRP 页面中配置 BFD 策略,并从设备的 FlexConfig 策略中删除配置。

## 配置 BFD

本节介绍如何在系统中启用和配置 BFD 路由策略。

过程

- 步骤1 创建BFD 模板。
- 步骤2 配置 BFD 策略,第3页。
- 步骤3在BGP邻居设置中配置BFD支持;请参阅12

### 配置 BFD 策略

您可以将 BFD 模板绑定到属于虚拟路由器的接口,或者绑定到源地址和目标地址对。

### 开始之前

•BFD 策略仅可在属于虚拟路由器的接口上进行配置。请参阅配置到虚拟路由器的接口。

### 过程

- 步骤1 在设备 (Devices) > 设备管理 (Device Management) 页面中,编辑虚拟路由器支持的设备。导航至路由。
- 步骤2 从下拉列表中,选择所需的虚拟路由器,然后点击 BFD。
- 步骤3 要在接口上配置 BFD,请点击单跳 (Single-Hop) 选项卡或多跳 (Multi-Hop) 选项卡。
  - **注释** 对于单跳策略,在接口上配置了BFD模板;对于多跳策略,在源地址和目标地址对上配 置了 BFD 模板。

步骤4 点击添加 (Add)。要修改已配置的 BFD 策略,请点击编辑( 🖍 )。

- 注释 在使用 BFD 模板编辑接口映射以将其替换为新的 BFD 模板时,管理中心会使用 no 命令 从接口中删除模板映射,并将新模板应用于接口,这会导致 BFD 摆动,也可能导致 OSPFv2、OSPFv3 或 BGP 摆动。但是,如果 BFD 间隔较高,则可能不会发生 BFD 摆动。或者,为避免摆动,您可以删除现有的 BFD 模板映射;部署接口,然后将新的 BFD 模板添加到接口并部署配置。
  - •请参阅配置单跳 BFD 策略,第4页。
  - •请参阅配置多跳 BFD 策略,第4页。

### 配置单跳 BFD 策略

您只能在属于虚拟路由器的接口上配置单跳 BFD 策略。

### 开始之前

• 创建单跳 BFD 模板。您不能使用多跳模板在接口上配置单跳 BFD 策略。

### 过程

步骤1 在单跳 (Single-Hop) 选项卡中,点击添加 (Add) 或编辑 (Edit)。

步骤2 在添加 BFD 单跳 (Add BFD Single-Hop) 对话框中,配置以下内容:

- a) 在接口 (Interface) 下拉列表中,列出了属于虚拟路由器的接口。选择要使用 BFD 策略配置的接口。
- b) 在模板名称 (Template Name) 下拉列表中,列出了单跳模板。选择要应用的模板。

如果尚未创建单跳模板,请使用添加(十)并创建单跳 BFD 模板。

步骤3 点击确定 (OK) 和保存 (Save) 以保存配置。

### 配置多跳 BFD 策略

您可以在源地址和目标地址对上配置多跳 BFD 策略。

### 开始之前

• 创建多跳 BFD 模板。您不能使用单跳模板来配置多跳 BFD 策略。

过程

步骤1 在添加 BFD 多跳 (Add BFD Multi-Hop) 对话框中, 配置以下内容:

- a) 点击 BFD 源地址类型 IPv4 或 IPv6 单选按钮。
- b) **源地址 (Source Address)** 下拉列表中列出了网络对象。选择要为 BFD 策略配置的源地址。您不能选择 *any-ipv4* 或 *any-ipv6*。

如果尚未创建所需的网络对象,请使用添加(十)并创建主机/网络对象。

- 注释 所创建的网络对象的 IP 类型应与所选的源 IP 类型匹配。
- c) 目标地址 (Destination Address) 下拉列表中列出了网络对象。选择要为 BFD 配置的目标地址。 您不能选择 any-ipv4 或 any-ipv6。

如果尚未创建所需的网络对象,请使用添加(十)并创建主机/网络对象。

- **注释** 所创建的网络对象的 IP 类型应与所选的源 IP 类型匹配。
- 注意 不要选择与源地址具有相同 IP 地址的网络对象。
- d) 在模板名称 (Template Name) 下拉列表中,列出了多跳模板。选择要应用于 BFD 策略的模板。
   如果尚未创建多跳模板,请使用 添加 (+) 并创建多跳 BFD 模板。

步骤2点击确定(OK)和保存(Save)以保存配置。

多跳映射(表视图)显示在多跳(Multi-Hop)选项卡页面上。

| 功能             | 最低 管理<br>山心 | 最低 威胁   | 详情                                                                                                    |
|----------------|-------------|---------|----------------------------------------------------------------------------------------------------|
|                | T'U         | 44F C61 |                                                                                                    |
| IS-IS 的 BFD 支持 | 7.4         | 7.4     | 您可以使用 FlexConfig CLI 在 IS-IS 接口上配置 BFD。                                                                                     |
| OSPF 的 BFD 支持  | 7.4         | 7.4     | 您可以在 OSPFv2 和 OSPFv3 接口上启用 BFD。                                                                                             |
|                |             |         | 新增/修改的菜单项:                                                                                                    |
|                |             |         | ・配置 > 设备设置 > 路由 > OSPFv2                                                                                                    |
|                |             |         | <ul> <li>配置 &gt; 设备设置 &gt; 路由 &gt; OSPFv3</li> </ul>                                                                        |
| BFD 配置         | 7.4         | 7.4     | 在之前的版本中,BFD只能通过 FlexConfig 在威胁防御上进行配置。<br>FlexConfig 不再支持 BFD 配置。现在,您可以在管理中心 UI 中为威胁<br>防御配置 BFD 策略。在威胁防御中,只有 BGP 协议支持 BFD。 |
|                |             |         | 新增/修改的屏幕:设备 (Devices) > 设备管理 (Device Management) > 路由 (Routing) > BFD。                                                      |

# BFD 路由历史记录

当地语言翻译版本说明

思科可能会在某些地方提供本内容的当地语言翻译版本。请注意,翻译版本仅供参考,如有任何不 一致之处,以本内容的英文版本为准。